# HOW TO PHOTOCOPY

### Standard documents

# Scan your card on the printer to log in to your account

\*Hint\* If it is the first time you have logged on to the printer, you will need to "associate your card". Simply scan your card and then input your student number and password. If you have forgotten your card, you can log in manually.

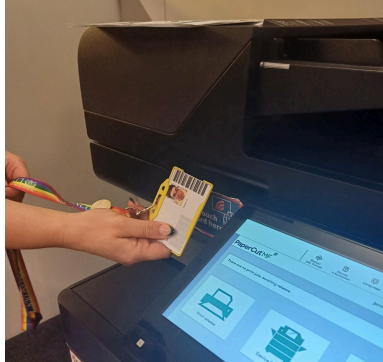

Press "Device Functions" and then press "next" on the next screen

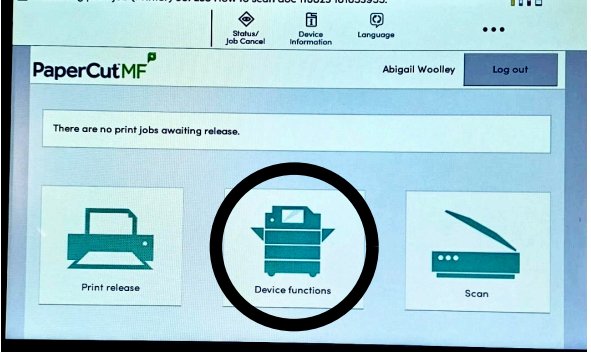

(Printer) 00723

#### 3

## Place your documents in the scanner.

For multiple documents that are not stapled, place face up in the top feeder

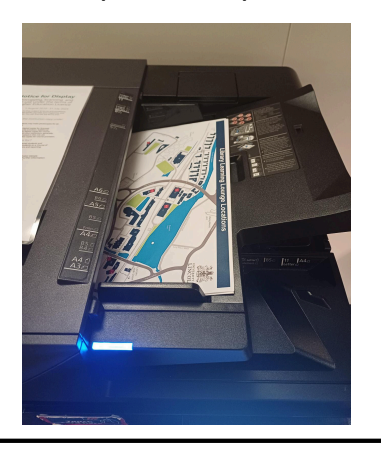

For singled sided documents that are stapled or fragile, place in the scanner, face down in the top left corner and close lid.

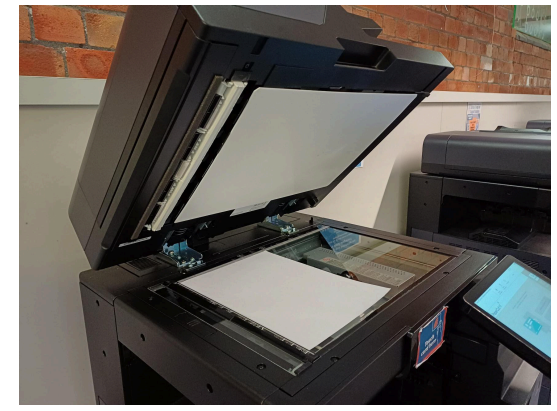

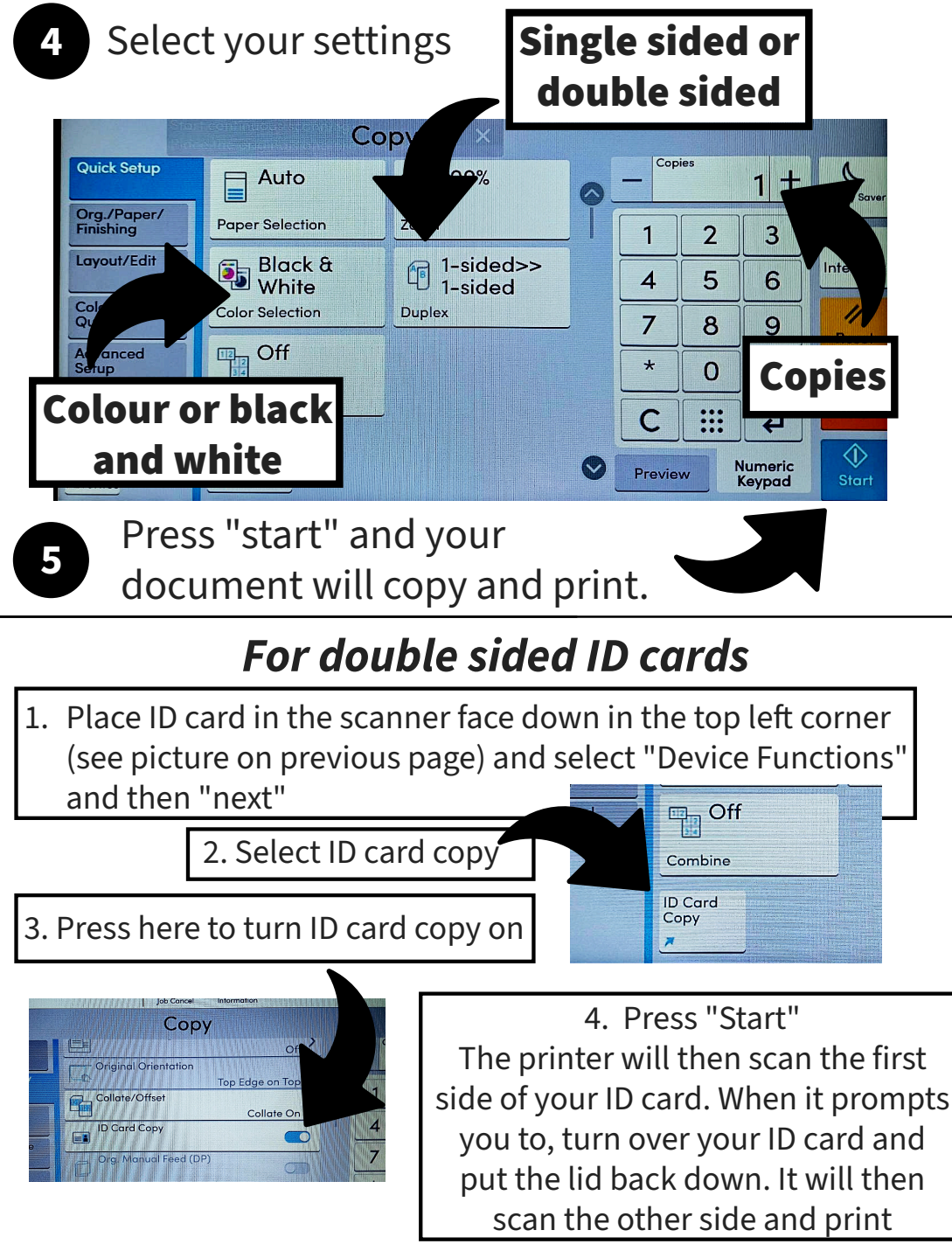

Please see a member of staff if you need assistance Go to: **myprint.lincoln.ac.uk** to check your balance or top up